# finago ecom<sup>a+</sup>

Ecom Serveri Kirjautuminen uudella palvelimella

finago ecom<sup>a+</sup>

## 1. Kirjaudu sisään

### Kirjaudu sisään uudessa osoitteessa https://start.ecomserveri.fi

|                                                            |                            | Kirjaudu sisään |  |
|------------------------------------------------------------|----------------------------|-----------------|--|
| <b>finago ecom<sup>a+</sup></b><br><sub>Ecom Serveri</sub> | Käyttäjätunnus<br>Salasana |                 |  |
|                                                            |                            | Log On          |  |

## 2. Tarkasta Citrix-asennus

Ensimmäisellä käyttökerralla uusi Ecom Serveri tarkastaa, että koneelle on asennettu Citrix-ohjelma. Tarkastuksen voi ohittaa valitsemalla "Asennettu jo".

Huom. Uutta Ecom Serveriä voi käyttää myös suoraan selaimessa ilman Citrix-ohjelmaa. Osa ominaisuuksista toimii tällöin rajoitetusti, joten selainkäyttö on suositeltavaa, kun Ecomia halutaan käyttää väliaikaisesti esim. vieraalla tietokoneella tai iPadilla. Valitse tällöin "Käytä selaimessa"

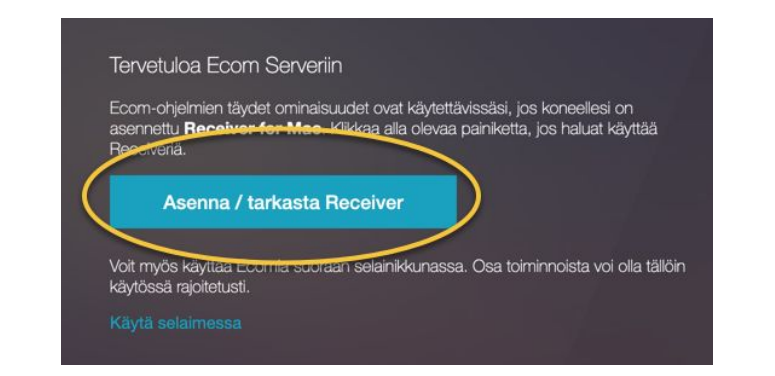

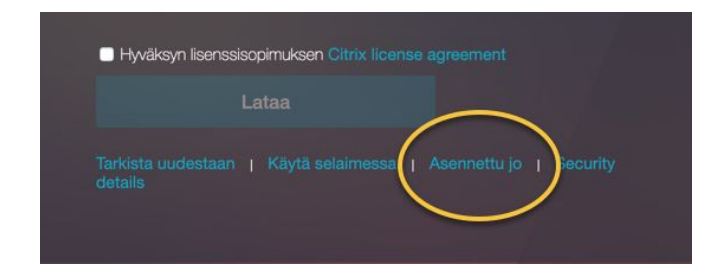

## 3. Käynnistä ohjelma

Lisäohjeita ja asiakastuen yhteystiedot löydät Tuki-sivuiltamme <u>https://tuki.ecom.fi</u>

#### Tukipyyntö

https://tuki.ecom.fi/hc/fi/requests/new

#### Käyttöönotto

https://tuki.ecom.fi/hc/fi/articles/360004873592-Ecom-Se rverin-k%C3%A4ytt%C3%B6%C3%B6notto

#### Tiedostojen tallennus omalle koneelle

https://tuki.ecom.fi/hc/fi/articles/360005156791-Tiedostoj en-tallennus-omalle-koneelle-Ecom-Serverill%C3%A4

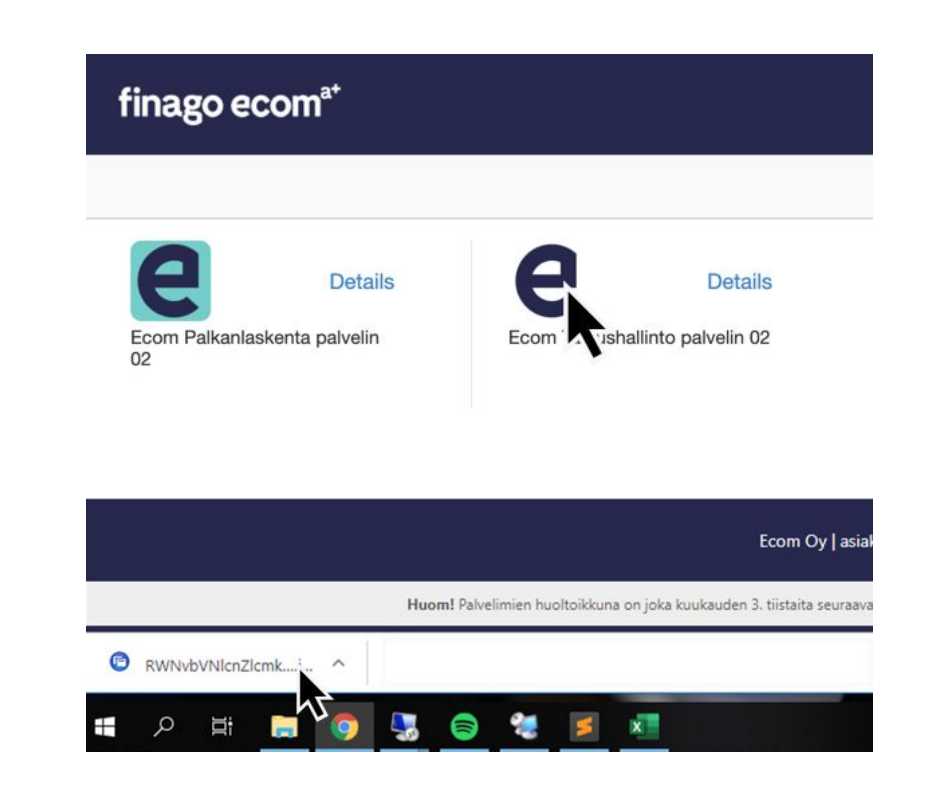